# DECLARATION OF CONFORMITY Der FCC Part 2 Section 2. 1077(a) FCC Part 2 Section 2. 1077(a) FCC Part 2 Section 2. 1077(a) FCC Part 2 Section 2. 1077(a) FCC Part 2 Section 2. 1077(a) FCC Part 2 Section 2. 1077(a) FCC Part 2 Section 2. 1077(a) FCC Part 2 Section 2. 1077(a) FCC Part 2 Section 2. 1077(a) FCC Part 2 Section 2. 1077(a) FCC Part 2 Section 2. 1077(a) FCC Part 2 Section 2. 1077(a) FCC Part 2 Section 2. 1077(a) FCC Part 2 Section 2. 1077(a) Froduct Name : <u>GRAND MULTI VIEW FCC Part 15 Rules.</u> Operation is subject to the following two conditions: (1) This device may not cause harmful interference, and (2) This device may not cause harmful interference, and (2) This device may not cause harmful interference received, including interference that may cause undesired operation. The result of electromagnetic emission has been evaluated by QuieTek EMC laboratory (NVLAP Lab. Code : 200533-0 ) and showed in the test report. (Report No. : 085280R-ITUSPOIV02 )

It is understood that each unit marketed is identical to the device as tested, and any changes to the device that could adversely affect the emission characteristics will require retest.

CE

# **C E** Declaration of Conformity

The following product is herewith confirmed to comply with the requirements set out in the Council Directive on the Approximation of the laws of the Member States relating to Electromagnetic Compatibility Directive (2004/108/EC). The listed standards as below were applied:

#### The following Equipment:

| Product      | 1 | GRAND MULTI VIEW |
|--------------|---|------------------|
| Model Number | 1 | P498             |
| Trade Name   | 2 | GRANDTEC         |

This product is herewith confirmed to comply with the requirements set out in the Council Directive on the Approximation of the laws of the Member States relating to Electromagnetic Compatibility Directive (2004/108/EC). For the evaluation regarding EMC, the following standards were applied:

#### RFI Emission:

| EN 55022:1998+A1:2000+A2:2003 Class B | : Product family standard                                                       |
|---------------------------------------|---------------------------------------------------------------------------------|
| EN 61000-3-2:2000+A2:2005 Class A     | : Limits for harmonic current emission                                          |
| EN 61000-3-3:1995+A1:2001             | : Limitation of voltage fluctuation and flicker<br>in low-voltage supply system |
| Immunity:                             |                                                                                 |
| EN 55024:1998+A1:2001+A2:2003         | : Product family standard                                                       |

# **GRAND MULTI VIEW**

**USB to VGA/ HDMI Monitor** 

# **User's Manual**

(E FC

# INDEX

| 1. Package Contents                       | 1  |
|-------------------------------------------|----|
| 2. Introduction                           | 1  |
| 3. System Requirement                     | 1  |
| 4. Product Features                       | 2  |
| 5. Hardware Overview                      | 2  |
| 6. Installation                           | 3  |
| 6.1 Install the Driver on Windows         | 3  |
| 6.2 Install the Driver on MAC OS          | 3  |
| 6.3 Hardware Installation                 | 4  |
| 7. Uninstall                              | 5  |
| 7.1 Uninstall the Driver on Windows XP    | 5  |
| 7.2 Uninstall the Driver on Windows Vista | 5  |
| 7.3 Uninstall the Driver on Windows 7     | 6  |
| 7.4 Uninstall the Driver on MAC OS        | 6  |
| 8. Using the Multi View                   | 7  |
| 8.1 Windows XP & Vista                    | 7  |
| 8.2 Windows 7                             | 11 |
| 8.3 MAC OS                                | 13 |
| 9. Troubleshooting                        | 16 |
|                                           |    |

# 1. Package Contents

This package contains the following items :

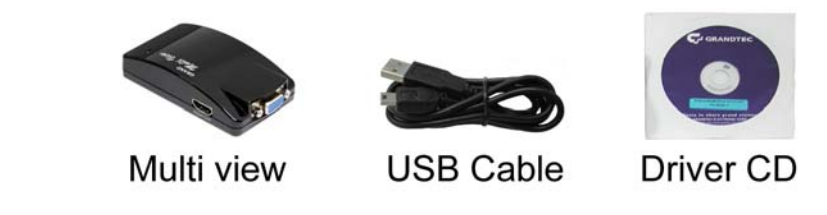

Multi View

USB Cable

Driver CD (Driver & User Manual)

# 2. Introduction

The Grand Multi View enables you to add an additional monitor to your desktop or laptop through USB 2.0 without VGA card. With the unit, you can extend your display across two monitors, you can surf website on one monitor and word processing on the other.

What's more, the mirror function allows you to display the same desktop image on two monitors. The Multi View supports VGA and HDMI outputs, and the resolution supports up to 1600 x 1200 or 1680 x 1050 (32bit).

The Grand Multi View can be used for education (synchronous teaching-learning), and also can be used by art designer, architect or engineer (use second display for pallets or tools). The Multi View is designed to enhance work efficiency with fewer errors.

# 3. System Requirements

- Operating System:
  - Microsoft Windows 7 (32bit or 64bit)/ Vista (32bit or 64bit)/ XP (32bit).
  - Mac OS X Tiger 10.4.11/ Mac OS X Leopard 10.5.5 or above
- Processor: Intel Pentium Dual Core 1.8 GHz or above
- IGB RAM or above
- Available USB 2.0 port
- 30Mb of available disk space

**NOTE:** When connecting more Multi View to a computer, a system with higher CPU performance is recommend.

# 4. Product Features

- Compatible with Windows 7 (32bit or 64bit)/ Vista (32bit or 64bit) and XP (32bit).
- Completely new architecture to support Vista Aero (32bit).
- Compatible with Mac OS X Tiger 10.4.11/ Mac OS X Leopard 10.5.5 or above.
- Easily connect monitors to one PC through USB 2.0.
  - Windows OS: Up to 6 monitors.
  - Mac OS: Up to 4 monitors.
- Supports VGA and HDMI outputs simultaneously.
- Supports resolution up to 1600 x 1200 or 1680 x 1050 (32 bit true color).
- No external power supply needed (power is supplied from the PC through USB connection).
- Dimensions: 100(L) x 55(W) x 33(H) mm.
- Bundled Software:
  - Supports Distinct, Extended and Mirror Modes
  - Supports screen resolution and color quality adjustment in extended mode.
  - Allows you to rotate the screen on the add-on monitor by 90, 180 or 270 degrees
  - Supports online update automatically.
  - The software has been awarded Microsoft Windows Certification.

# 5. Hardware Overview

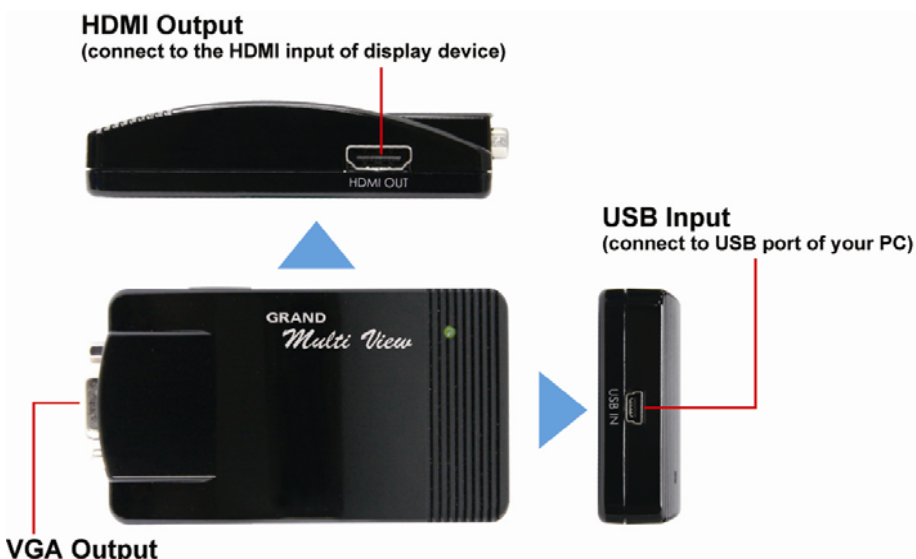

(connect to the VGA input of display device)

# 6. Installation

# 6.1 Install the Driver on Windows

Step 1: Insert the provided driver CD into your CD-ROM driver. Execute the Setup.exe file. <Driver>  $\rightarrow$  <Windows>

**Step 2:** A dialog box should pop up to prompt you to choose desired installing language. After choosing your language, click on **I Accept** to start installation automatically.

| DisplayLink                                                                                                    | Dis                                                                                                    | playLink                                                                                   |                                                                                                    | DisplayLin                                                                                                    |
|----------------------------------------------------------------------------------------------------|----------------------------------------------------------------------------------------------------|--------------------------------------------------------------------------------------------|----------------------------------------------------------------------------------------------------|----------------------------------------------------------------------------------------------------|
| S2.1265.0                                                                                                    | English.                                                                                                    | 9.2.23663.0                                                                                | English -                                                                                                    | 5.1.100                                                                                                    |
| SOFTWARE END USER LICENCE AGREEMENT FOR                                                                                                    | SOFTWARE END USER LICENCE AGREEMENT F                                                                                                    | OR ·                                                                                       | SOFTWARE END USER LICENCE                                                                                                    | E AGREEMENT FOR                                                                                                    |
| DESPLAYLINK MIRROR DRIVER and DISPLAYLINK GRAPHICS ADAPTER<br>SOFTWARE                                                                                                    | DISPLAYLINK MIRROR DRIVER and DISPLAYLINK GRAPH<br>SOFTWARE                                                                                                    | CS ADAPTER                                                                                 | DISPLAYLINK MIRROR DRIVER and DISPL<br>SOFTWARE                                                                                                    | AYLINK GRAPHICS ADAPTER                                                                                                    |
| (THE "PROGRAM")                                                                                                    | (THE "PROGRAM")                                                                                                    |                                                                                            | (THE "PROGRA                                                                                                    | M")                                                                                                    |
| his is a legal agreement between you, the end user, ("Yen") and DisplayLink<br>(In) Limited ("DisplayLink"), BY INSTALLING THIS SOFTWARE, YOU ARE<br>IGREEING TO BE BOUND BY THE TERMS OF THIS AGREEMENT.                                                                                                    | This is a legal agreement between you, the end user, ("Yow"),<br>(UR) Linuted ("DisplayLink"), (IV INSTALLING THIS SOFTWA<br>AGREEING TO BE NOUND BY THE TERMS OF THIS AGREEM                                                                                                    | and DisplayLink<br>RE, YOU ARE<br>IENT.                                                    | This is a legal agreement between you, the e<br>(UK) Limited ("DisplayLink"). BY INSTALLIN<br>AGREEING TO BE BOUND BY THE TENMS (                                                                                                    | nd user, ("You") and Display(.in)<br>G THIS SOFTWARE, YOU ARE<br>OF THIS AGREEMENT.                                                                                            |
| time versions of this software, once installed, will check for updated system<br>otherwist (least once and then again at regular internals, urbits) you specifically<br>information short, you PC or the software installed on your PC to sent to our<br>pdate senser during this packets. Accepting the End-User License Agreement<br>ments that you accept this pocket feature. | Some versions of this software, once installed, will check for<br>software at least once and then again at regular interval sufers<br>fisabled this flature when given this again. No personal<br>information about your PC or the software installed on your PC<br>update servers during this process. Accepting the End-User Lice<br>means that you accept this product feature. | updated system<br>you specifically<br>indernation or<br>C is sare to our<br>ense Agreement | Some versions of this software, once installe<br>software at least once and then again at regid<br>dealled this feature when given this opti-<br>information about your PC or the software in<br>update servers during this process. Accepting<br>means that you accept this product feature | d. will check for updated system<br>ar intenuals unless you specifically<br>on. No personal information o<br>tabled on your PC is sent to ou<br>the End-User License Agreement |
| Automatically check for updates I Accept Cancel                                                                                                    | Z Automatically check for updates E Accept                                                                                                    | Canal                                                                                      |                                                                                                    | I Actigit Center                                                                                                    |

**Step 3:** After finishing the installation, a dialog box should pop up to inform you to restart your PC for the installation to completed and usable.

# 6.2 Install the Driver on MAC OS

Step 1: Insert the provided driver CD into your CD-ROM driver. Mount the Multi View Installer 1.1.dmg file. <Driver>  $\rightarrow$  <MAC OS>

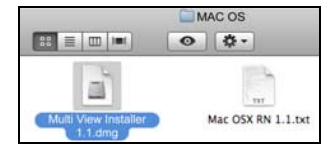

Step 2: Double click the DisplayLink Software Installer icon to run the installer.

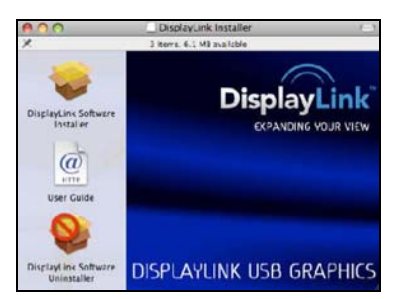

**Step 3:** Click through the standard Mac Installer, accepting the EULA and allowing the system to reboot.

NOTE: Mac OS X support can be found at <a href="http://www.displaylink.com/mac/">http://www.displaylink.com/mac/</a>

# 6.3 Hardware Installation

After finishing the software installation, please follow the steps below to complete the hardware installation.

**Step 1:** Use the VGA or HDMI cable to connect your display device such as projector or display device that supports VGA or HDMI input.

**Step 2:** Connect the Multi View to an USB 2.0 port of your computer by using the provided USB cable.

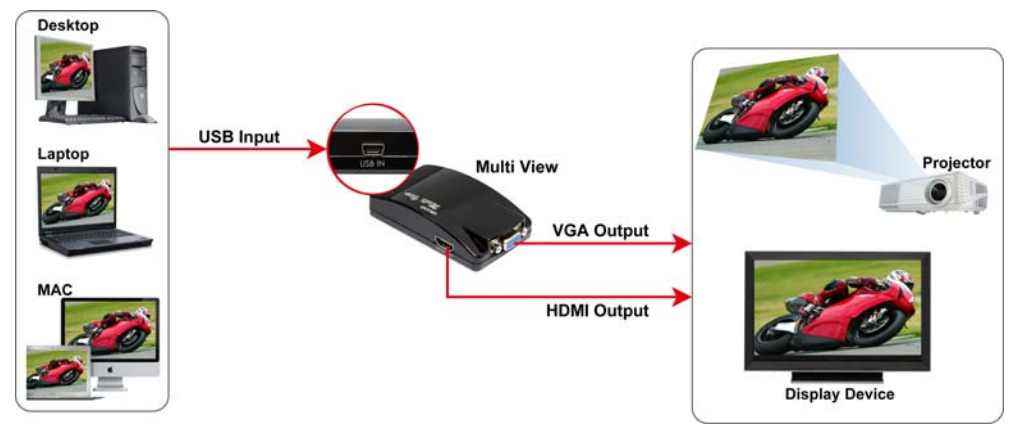

# 7. Uninstall

# 7.1 Uninstall the Driver on Windows XP

Step 1: Open the Control Panel: Start  $\rightarrow$  Control Panel  $\rightarrow$  Add or Remove Programs.

Step 2: Select the DisplayLink Graphics and click Remove to uninstall.

| 🐻 Add or Re                  | move Programs                                            |                       |               |               |
|------------------------------|----------------------------------------------------------|-----------------------|---------------|---------------|
|                              | Currently installed programs:                            | Show up <u>d</u> ates | Sort by: Name | ~             |
| C <u>h</u> ange or<br>Remove | avg LinkScanner® 8.5                                     |                       | Size          | 38.67MB       |
| Programs                     | 晃 DisplayLink Core Software                              |                       | Size          | 10.57MB       |
| 14                           | 🚚 DisplayLink Graphics                                   |                       | Size          | <u>0.91MB</u> |
| Add New                      | Click here for support information.                      |                       | Used          | rarely        |
| Programs                     | To remove this program from your computer, click Remove. |                       |               | Remove        |
| <b>F</b>                     | 🔂 Intel(R) Graphics Media Accelerator Driver             |                       |               |               |
| Add/Remove                   | 🕞 Intel(R) Management Engine Interface                   |                       |               |               |
| <u>W</u> indows              | 👸 Microsoft Visual C++ 2005 Redistributable              |                       | Size          | 5.21MB        |

# 7.2 Uninstall the Driver on Windows Vista

Step 1: Open the Control Panel: Start  $\rightarrow$  Control Panel  $\rightarrow$  Programs and Features.

Step 2: Select the DisplayLink Graphics and click on Uninstall.

|                                                                                                    | and the second second se | 1000                                           |                                 |        |   |
|----------------------------------------------------------------------------------------------------|----------------------------------------------------------------------------------------------------|------------------------------------------------|---------------------------------|--------|---|
| 🔾 🗢 🖾 🖡 Control Panel                                                                                           | <ul> <li>Programs and Features</li> </ul>                                                                                                    |                                                | <ul> <li>+ +y Search</li> </ul> | h      | P |
| Tasks<br>View installed updates<br>Get new programs online at<br>Windows Marketplace<br>View purchased software | Uninstall or change a program<br>To uninstall a program, select it from t                                                                                                    | The list and then click "Uninstall", "Change", | or "Repair".                    |        | 0 |
| (digital locker)                                                                                                | Name                                                                                                    | Publisher                                      | Installed On                    | Size   | 3 |
|                                                                                                    | JoisplayLink Graphics                                                                                                    | DisplayLink Corp.                              | 11/11/2009                      | 984 KB | - |

Step 3: Click Yes to uninstall it.

## 7.3 Uninstall the Driver on Windows 7

Step 1: Open the Control Panel: Start  $\rightarrow$  Control Panel  $\rightarrow$  Programs

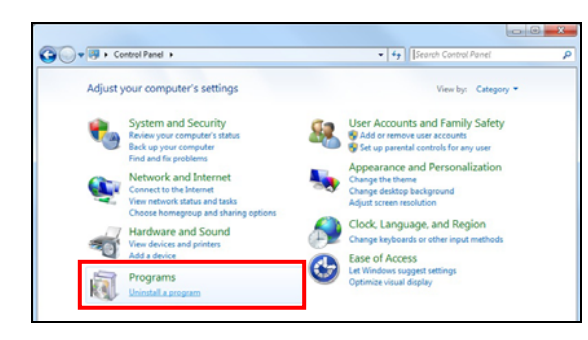

**Step 2:** Double click on the **DisplayLink Graphics**, then a windows confirmation dialog will open.

| 🚱 🔍 🔻 🥅 🕨 Control Pane                                                       | I      Programs      Programs and Features                                 | ✓ 4 Search Programs and                       | Features 🔎   |
|------------------------------------------------------------------------------|----------------------------------------------------------------------------|-----------------------------------------------|--------------|
| Control Panel Home<br>View installed updates<br>😵 Turn Windows features on o | Uninstall or change a program<br>To uninstall a program, select it from th | e list and then click Uninstall, Change, or F | Repair.      |
| off                                                                          | Organize 👻 Uninstall                                                       |                                               | 8= • 🔞       |
|                                                                              | Name                                                                       | Publisher                                     | Installed On |
|                                                                              | Codec .                                                                    |                                               | 2010/2/4     |
|                                                                              | Real DisplayLink Core Software                                             | DisplayLink Corp.                             | 2010/3/1     |
|                                                                              | 🛃 DisplayLink Graphics                                                     | DisplayLink Corp.                             | 2010/3/1     |
|                                                                              | 🛞 DivX Codec                                                               | DivX, Inc.                                    | 2010/2/24    |
|                                                                              | DivX Content Uploader                                                      | DivX, Inc.                                    | 2010/2/24    |
|                                                                              | DivX Converter                                                             | DivX, Inc.                                    | 2010/2/24    |

Step 3: Click Yes to uninstall it.

## 7.4 Uninstall the Driver on MAC OS

Step 1: Mount the Multi View Installer 1.1.dmg file on the provided CD. Step 2: Click DisplayLink Software Uninstaller.

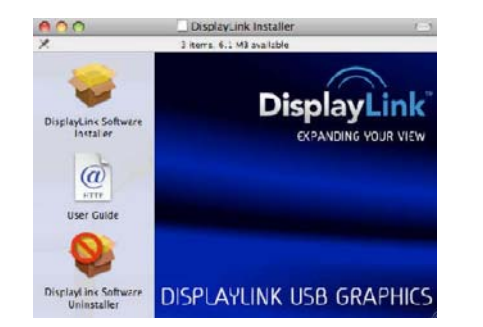

Step 3: Click through standard Mac uninstaller.

Step 4: After reboot, the USB Video driver will have been removed.

# 8. Using the Multi View

8.1 Windows XP & Vista

8.1.1 Using the Multi View DisplayLink Manager

When devices are attached, an icon 🜌 appears in the task bar. Right-clicking the icon will

bring out the DisplayLink manager menu.

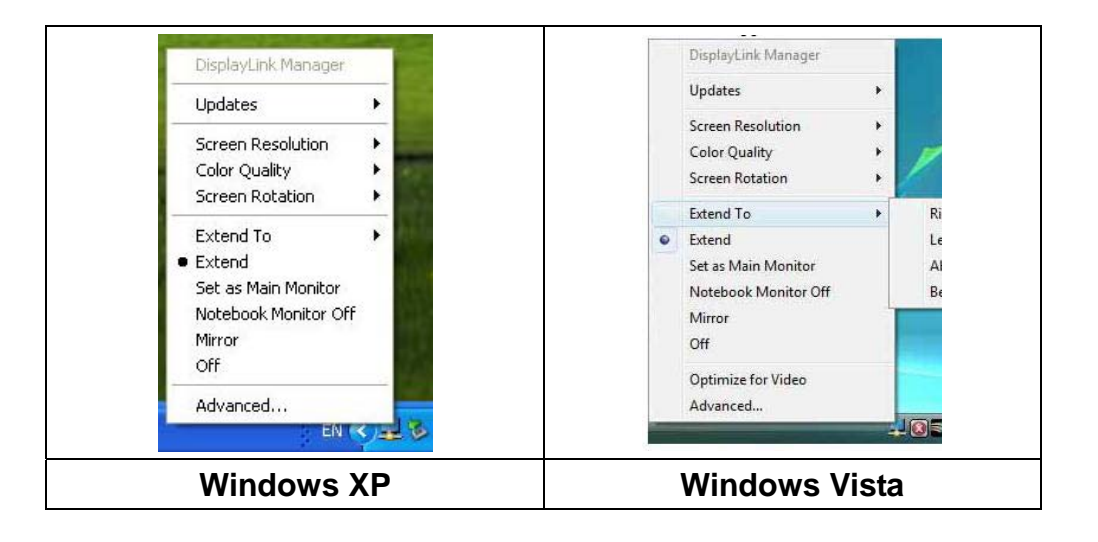

Select an option from the menu, using the following table for the options available.

| Menu Option              | Sub-menu Option  | Description                                    |
|--------------------------|------------------|------------------------------------------------|
|                          |                  | Connects to the Update Server to check for     |
|                          | Check Now        | newer driver versions and downloads them, if   |
| Updates                  |                  | available.                                     |
|                          | Configure        | Opens the Update Options window where you      |
|                          | Conligure        | can configure automatic updates.               |
| Screen Resolution        |                  | Displays a list of available resolutions.      |
|                          | Medium (16-bit)  | Changes the color depth of the extending       |
| Color Quality            |                  | display to 16bit.                              |
| Color Quality            | Highest (32-bit) | Changes the color depth of the extending       |
|                          |                  | display to 32bit.                              |
|                          | Normal           | No rotation is applied to the DisplayLink      |
|                          |                  | display.                                       |
|                          | Rotated Left     | Rotates the extended or mirrored display by    |
| Screen Rotation          |                  | 270 degrees.                                   |
|                          | Rotated Right    | Rotates the extended or mirrored display by 90 |
|                          |                  | degrees.                                       |
|                          | Upside-Down      | Rotates the extended or mirrored display by    |
|                          |                  | 180 degrees.                                   |
|                          | Right            | Extends the display to the right of the main   |
|                          |                  | display                                        |
| Extend To                | Left             | Extends the display to the left of the main    |
|                          |                  | display.                                       |
|                          | Above            | Extends the display above of the main display. |
|                          | Below            | Extends the display below the main display.    |
| Extend                   |                  | Extends your desktop onto the secondary        |
|                          |                  | display.                                       |
| Set as Main Monitor      |                  | Sets the secondary display as the main         |
|                          |                  | display.                                       |
|                          |                  | Switches off the display of an attached        |
| Notebook Monitor Off     |                  | notebook and makes the DisplayLink display     |
|                          |                  | primary.                                       |
| Mirror                   |                  | Copies what is on the main display and         |
|                          |                  | reproduces it on the secondary display.        |
| Off                      |                  | Switches off the secondary display.            |
| Optimize for Video       |                  | Configures the secondary display for optimum   |
| (Windows Vista & 7 Only) |                  | full screen video performance output. (Note:   |
|                          |                  | Iext may appear less clear when enabled)       |
| Advanced                 |                  | Opens the Display Settings window.             |

## **8.1.2 Windows Display Properties**

You can also adjust the resolution, color quality, position and refresh rate from the **Windows Display Properties** dialog box. Select the **Advanced** item from the DisplayLink manager menu to open the Display Settings window.

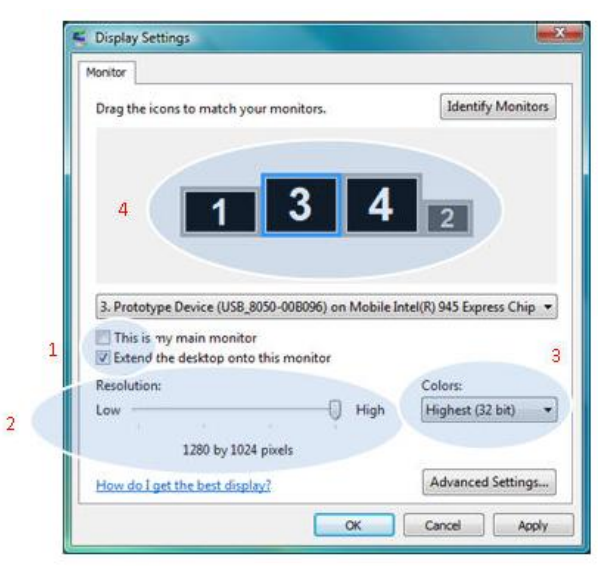

- 1. Extend/ Mirror Function: Check or uncheck the Extend the desktop onto this monitor checkbox to set the Extend or Mirror mode.
- 2. Resolution: Set the screen resolution using the resolution slide bar.
- 3. Colors: Select the color quality from the colors drop-down list.
- 4. **Position:** Arrange its position with respect to the other monitors on the extended desktop in using the drag area.

## 8.1.3 Using More Multi View

It doesn't need to install driver again as long as you has completed above process of driver installation in advance. All the Multi View will list in the **Display Properties** or the display manager menu.

| Updates               | 1 |
|-----------------------|---|
| 2. DisplayLink Device |   |
| 3. DisplayLink Device |   |

**NOTE:** When connecting more Multi View to a computer, a system with higher CPU performance is recommend.

## 8.1.4 Firmware Update

## Manually Update

Click the **Updates**  $\rightarrow$  **Check Now...**, and it will check and download the latest firmware immediately..

**NOTE:** Confirm that your computer is already connected to the network.

| Displayunk Manager | _      |           |
|--------------------|--------|-----------|
| Updates            | •      | Check Now |
| Screen Resolution  |        | Configure |
| Color Quality      | - 19 E |           |
| Screen Rotation    |        |           |

## Configuring Updates

Click the **Updates**  $\rightarrow$  **Configure...**, the **Updates Options** window will appear as shown below. You can set the update method and frequency in the windows.

| heck Frequency           |                                  |                 |            |
|--------------------------|----------------------------------|-----------------|------------|
| Do not check for upo     | lates automatically.             |                 |            |
| Oheck and prompt m       | e to download and install the up | odates.         |            |
| Check and automatic      | cally download and install:      | All             | - updates. |
| Check Frequency:         | 7 days.                          |                 |            |
| Next Notification: 00:29 | :48 02 December 2009             |                 |            |
| ptions                   |                                  |                 |            |
| Downloads Folder:        | C:\Program Files\DisplayLin      | nk Graphics\upo | lates\     |

## 8.2 Windows 7

## 8.2.1 Windows Display Properties (WDP)

On Windows 7, you can configure the Multi View from the Windows Display Properties (WDP). WDP provides a simple method to attach, rotate, duplicate or extend screens as well as modify screen resolution.

- To open WDP: Right-click on the desktop, then select Screen Resolution to open the WDP.
- Set the display options. Refer to the table below for details on each option.

| Menu              | Sub-menu                  | Description                                                          |
|-------------------|---------------------------|----------------------------------------------------------------------|
| Display           |                           | Use the drop down list to select a display to be configured.         |
| Resolution        |                           | Use the drop down list and use the slider to<br>choose a resolution. |
|                   | Landscape                 | Sets the display to landscape view.                                  |
|                   | Portrait                  | Sets the display to portrait mode.                                   |
| Orientation       | Landscape (flipped)       | Sets the display to upside down landscape mode.                      |
|                   | Portrait (flipped)        | Sets the display to upside down portrait mode.                       |
|                   | Duplicates these displays | Reproduces the main display on the second display.                   |
| Multiple d'autour | Extend these displays     | Extends the main display onto the secondary display.                 |
| Multiple displays | Show Dealston only on 1   | The desktop appears on the display marked 1.                         |
|                   | Show Desktop only on T    | The display marked 2 becomes blank.                                  |
|                   | Show Desktop only on 2    | The desktop appears on the display marked 2.                         |
|                   | Show Desktop only on 2    | The display marked 1 becomes blank.                                  |

It is also possible to use Windows Key + P to display a menu (and cycle through it) to switch mode.

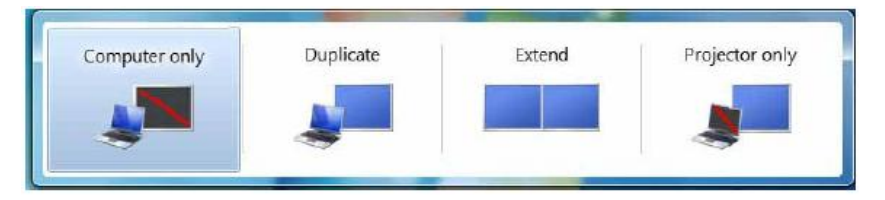

## 8.2.2 DisplayLink Manager Menu

From the taskbar, click the **Show hidden icons** arrow to show available icons.

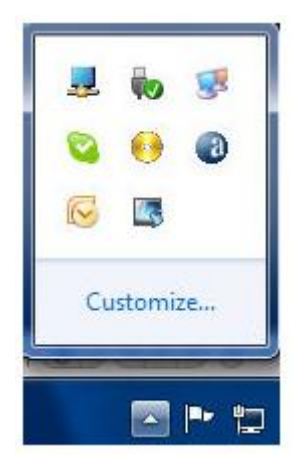

Click the DisplayLink icon . A menu appears with several options, as described in

## the following table.

| Menu               | Description                                                                |
|--------------------|----------------------------------------------------------------------------|
| Chash fan undatas  | Connects to the Windows Update and checks for newer versions and           |
| Check for updates  | downloads them, if available.                                              |
|                    | Select the option for better movie playback performance on the DisplayLink |
| Optimize for Video | enabled displays. Only select the option when playing back video content.  |
|                    | (Note: Text may appear less clear when enabled)                            |
| Advanced           | Opens the Windows Display Properties (WDP).                                |

# 8.3 MAC OS

Select **Displays** from the **System Preferences** menu. This will open a Display Preferences window on each of your attached displays allowing you to configure each display as required.

| Personal   |                           |                      |                    |                     |              |              |                    |
|------------|---------------------------|----------------------|--------------------|---------------------|--------------|--------------|--------------------|
| <b>F</b>   | 12                        |                      | <b>H</b>           |                     | 0            |              |                    |
| Appearance | Desktop &<br>Screen Saver | Dock                 | Exposé &<br>Spaces | International       | Security     | Spotlight    |                    |
| Hardware   |                           |                      |                    |                     |              |              |                    |
| 0          | (5)                       |                      | Q                  |                     | -            | 4            |                    |
| Bluetooth  | CDs & DVDs                | Displays             | Energy<br>Saver    | Keyboard &<br>Mouse | Print & Fax  | Sound        |                    |
| Internet & | Network                   |                      |                    |                     |              |              |                    |
|            |                           | 0                    |                    |                     |              |              |                    |
| Mac        | Network                   | QuickTime            | Sharing            |                     |              |              |                    |
| System     |                           |                      |                    |                     |              |              |                    |
| 11         | (P)                       | to                   | (0)                | 8                   | 10           | 0            |                    |
| Accounts   | Date & Time               | Parental<br>Controls | Software<br>Update | Speech              | Startup Disk | Time Machine | Universi<br>Access |
| Other      |                           |                      |                    |                     |              |              |                    |
| ló.        |                           |                      |                    |                     |              |              |                    |

## Setting the Display Resolutions

To change the display's resolution, select an available resolution from the Display Preferences window of the display you wish to change.

|              | Display Color |         |          |         |
|--------------|---------------|---------|----------|---------|
| Resolutions: |               |         |          |         |
| 640 x 480    | Col           | lors: M | illions  | 1       |
| 720 x 480    |               |         |          |         |
| 768 x 576    | Refresh P     | late: 6 | ) Hertz  |         |
| 800 × 600    |               |         | Detect D | ienlaue |
| 1024 x 768   |               |         | Connecto |         |
| 1280 x 720   |               |         | Gather W | indows  |
| 1280 x 1024  |               |         |          |         |
| 1360 x 768   | Rot           | tate: 9 | 0°       |         |
| 1366 x 768   | 1             |         |          |         |
| 1440 x 900   | -             |         |          | (       |

## Rotating a Display

Use the Rotate drop down, and select the appropriate angle of rotation.

|              | Display Color                                                                                                    |
|--------------|----------------------------------------------------------------------------------------------------|
| Resolutions: |                                                                                                    |
| 640 x 480    | Colors: Millions                                                                                                    |
| 720 x 480    |                                                                                                    |
| 768 x 576    | Refresh Rate: 60 Hertz                                                                                                    |
| 800 × 600    | Detect Displays                                                                                                    |
| 1024 x 768   | Contra a service a service |
| 1280 x 720   | Gather Windows                                                                                                    |
| 1280 x 1024  | Constant and a second                                                                                                    |
| 1360 x 768   | Rotate: 90*                                                                                                    |
| 1366 x 768   |                                                                                                    |
| 1440 x 900   | •                                                                                                    |

## Setting the Position Displays

You can arrange your displays so that they match the physical layout of your displays by selecting the **Arrangement** pane within Display Preferences. This ensures that you can easily navigate between all connected displays.

To move the position of a display, click and hold the display you wish to move then drag it to the desired position. The display will be highlighted with a red border whilst you are moving the display to its new position.

| Show All                                      | Color LCD                                                                        | ٩ |
|-----------------------------------------------|----------------------------------------------------------------------------------|---|
|                                               | Display Arrangement Color                                                        |   |
| To rearrange the disp<br>To relocate the menu | lays, drag them to the desired position,<br>bar, drag it to a different display. |   |
|                                               |                                                                                  |   |
|                                               |                                                                                  |   |
|                                               |                                                                                  |   |
|                                               |                                                                                  |   |
|                                               |                                                                                  |   |
|                                               |                                                                                  |   |

#### Setting the Display to Mirror Mode

When in Mirror mode, additional displays will display what is being shown on the primary display. Checking the **Mirror Display** on the **Arrangement** pane enables this feature.

| ► Show All                                     |                                                       |                                |       | 9, |     |
|------------------------------------------------|-------------------------------------------------------|--------------------------------|-------|----|-----|
|                                                | Display                                               | Arrangement                    | Color |    |     |
| To rearrange the displ<br>To relocate the menu | ays, drag them to the d<br>bar, drag it to a differer | esired position.<br>t display. |       |    |     |
|                                                |                                                       |                                |       |    |     |
|                                                |                                                       |                                |       |    |     |
|                                                |                                                       |                                |       |    |     |
|                                                |                                                       |                                |       |    |     |
|                                                |                                                       |                                |       |    |     |
| Mirror Displays                                | )                                                     |                                |       |    | (7) |

## Setting the Display to Extend

To extend connected displays, make sure that the **Mirror Display** on the **Arrangement** pane is unchecked.

|                              | Display             | Arrangement      | Color |  |
|------------------------------|---------------------|------------------|-------|--|
| To rearrange the displays, d | rag them to the d   | esired position. |       |  |
| To relocate the ments dary a | rag it to a distant | r display.       |       |  |
|                              |                     |                  |       |  |
|                              |                     |                  |       |  |
|                              |                     |                  |       |  |
|                              |                     |                  |       |  |
|                              |                     |                  |       |  |
|                              |                     |                  |       |  |
|                              |                     |                  |       |  |
|                              |                     |                  |       |  |

## Using both Extended and Mirrored Displays

To work with both extended and mirrored displays, turn off mirroring than in the **Arrangement** pane press and hold **cmd** and **alt** and drag and drop the display you wish to mirror over the primary display.

Repeat this with each display you wish to mirror, those untouched will remain extending.

## Changing the Main Display

You can change which is the main display by moving the **Menu Bar** between displays. Changing the main display affects where new windows appear and the position of the Dock. The **Menu Bar** can be moved so that is shown on an alternative display. Clicking the white menu bar and dragging it to the desired display will perform this action.

| 0                          |                     | Color LCD       |       |   |   |
|----------------------------|---------------------|-----------------|-------|---|---|
| ▶ Show All                 |                     |                 |       | Q | _ |
|                            | Display             | Arrangement     | Color |   |   |
| To rearrange the displays. | drag them to the de | sired position. |       |   |   |
|                            |                     |                 |       |   |   |
|                            | _                   |                 |       |   |   |
|                            |                     |                 | 1     |   |   |
|                            |                     | _               |       |   |   |
|                            |                     |                 |       |   |   |

# 9. Troubleshooting

| Situation                  | Check Point                                             |
|----------------------------|---------------------------------------------------------|
|                            | 1. Make sure you restart your computer after the        |
|                            | driver installation.                                    |
|                            | 2. Check all the connectors are plugged in correctly.   |
|                            | 3. Make sure the USB port that you are using is USB     |
|                            | 2.0.                                                    |
| The device driver has      | 4. Check the additional monitor is connected            |
| been installed, but the    | correctly and the power is on.                          |
| Multi View is not working  | 5. Make sure the operating system                       |
|                            | The Multi View is compatible with Windows 7             |
|                            | (32bit or 64bit), Vista (32bit or 64bit), XP (32bit) or |
|                            | Mac OS X Tiger 10.4.11/ Mac OS X Leopard                |
|                            | 10.5.5 or above.                                        |
|                            | 6. Try a different USB 2.0 or computer.                 |
| DVD player not working     | 1. Try to open the program in the additional display    |
| when move it over to the   | first before playing the DVD.                           |
| extended display           |                                                         |
| The mouse not move         | 1. Check the display settings and make sure that        |
| pass the right side of the | your display number 2 is on the right side of           |
| screen as it should on     | display number 1.                                       |
| extended desktop           |                                                         |